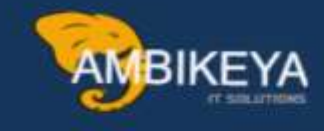

# Account Determine SAP MM-SD

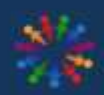

SAP Knowledge Hub

We Are Here to Boost Your Career Corporate Training || Classroom Training || Outsourcing

info@ambikeya.com||www.ambikeya.com||+917746805189

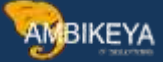

#### Automatic Account Determination (MM-FI)

"With this account determination configuration setting, system will determine a suitable G/L account while posting GR or GI etc."

Procurement process involves the cost of goods and services that needs to be paid to the vendor by an organization. The cost being paid must be posted in an organization necessarily in a correct general ledger (G/L) account. It is quite impossible to recollect and feed the correct GL account every time during procurement. To avoid this inconvenience, the SAP system can be configured so that the system will automatically determine the correct G/L account that needs to be posted. G/L account is posted when goods receipt is dene as well as during clearing the invoices verification.

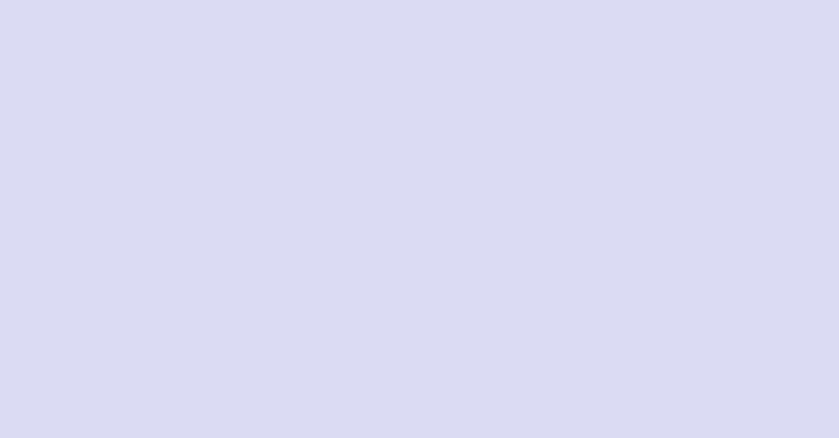

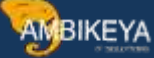

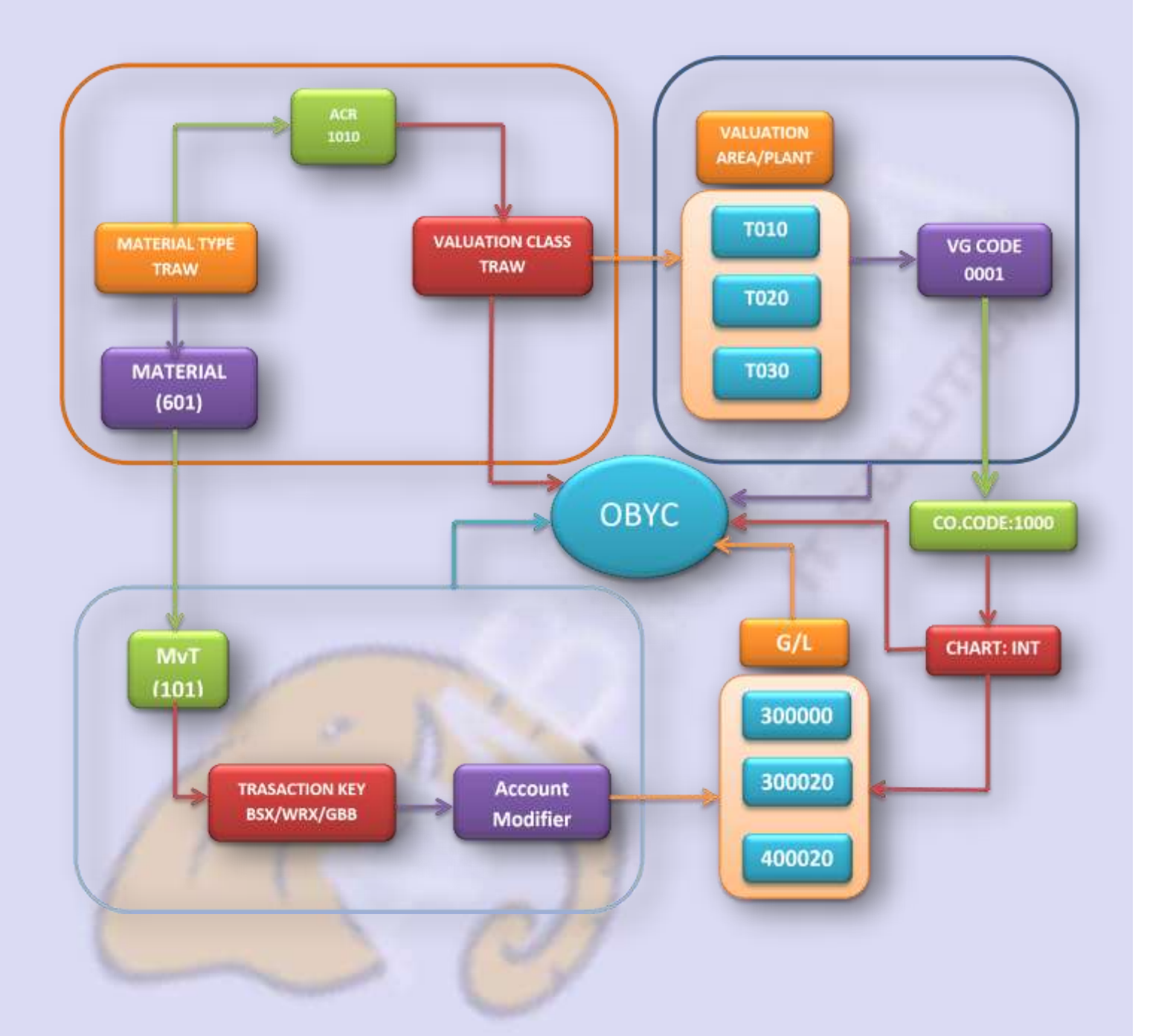

PATH for Automatic Account Determination

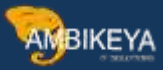

| Displa      | y IMG                                                                                          |
|-------------|------------------------------------------------------------------------------------------------|
| V 💀 🖷       | Existing BC Sets 🔗 BC Sets for Activity 🔗 Activated BC Sets for Activity 🚺 Release Notes Chang |
| Structure   |                                                                                                |
| •           | SAP EHS Management                                                                             |
| 168         | Sales and Distribution                                                                         |
| • 68        | Materials Management                                                                           |
| • 66        | General Settings for Materials Management                                                      |
| 60          | Consumption-Based Planning                                                                     |
| 6           | Purchasing                                                                                     |
| 6           | External Services Management                                                                   |
| 160         | Inventory Management and Physical Inventory                                                    |
| , n         | Evrice Duty                                                                                    |
| <b>1</b> 66 | Valuation and Account Assignment                                                               |
| i           | 6 V Define Price Control for Material Types                                                    |
|             | 66 Split Valuation                                                                             |
|             | Loa Valuation at Retail and Value-Based Inventory Management                                   |
| •           | 168 Account Determination                                                                      |
|             | Account Determination Without Without                                                          |
|             | Account Determination without wil2ard                                                          |
|             | 63 W Denne Valuation Control                                                                   |
|             | Go Potino Valuation Classes                                                                    |
|             | Benne Valuation Classes                                                                        |
|             | Purchase Account Management                                                                    |
|             | Configure Automatic Postings                                                                   |
|             | Configure Price Change in Previous Period                                                      |
|             | P. C. Configure Dunamic Drice Changes                                                          |

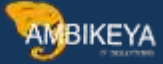

STEP 1 Valuation grouping code must be active

Valuation areas can be grouped together and can be assigned to one grouping code. For example. Different plants under one company code can be and vice-versa. Before this valuation grouping code must be activated and this can be done by following.

 Image: Constraint of the second second s

| Valuation       | Control              |    |   |  |
|-----------------|----------------------|----|---|--|
|                 |                      |    |   |  |
| aluation groups | ig code              |    |   |  |
| Valuation g     | rouping code active  |    | 2 |  |
| ⊖Valuation ş    | rouping code not act | ve |   |  |
| ⊖Valuation g    | rouping code not act | VR |   |  |

Few terminologies need to look at before proceed further.

1) Chart of accounts: Index of all G/L accounts of the company. Every plant is assigned to a company code & company code is assigned to a chart of account.

2) General Ledger Account: General Ledger (G/L) account is unique record for each type of asset, liability, equity, revenue and expense under plant/company

**3)** Valuation grouping code/Valuation Modifier: A four-character id which is group together with the different valuation area/plant for account determination in same general ledger (G/L) account within a company code.

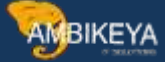

4) Transaction /Event Key: A three-character if which is assigned with the movement types to make a relationship between movement types & general ledger (G/L) account. We cannot change/add new event keys because those are standard

5) Valuation class: Is a group of materials with same account determination. It helps to segregate G/L account on material type basis. We assign valuation class in material master records

**STEP 2 Grouping together Valuation Area** 

In valuation grouping, valuation area and valuation grouping code are assigned to the company code.

PATH: IMG Material Management Valuation and account assignment account determination account determination without wizard Grouping together valuation areas T-CODE: OMWM

| Val. Area | CoCode | Company Name    | Chrt/Accts          | Val.Grpg Code       |  |
|-----------|--------|-----------------|---------------------|---------------------|--|
| 5V04      | 9999   | t DT company c  | ode INT             | 0001                |  |
| SWØØ      | SWØØ   | BestRun Germany | INT                 | 0001                |  |
| T010      | 1000   | BestRun Germany | INT                 | 0001                |  |
| тө2ө      | 1000   | BestRun Germany | INT                 | 0001                |  |
| төзө      | 1000   | BestRun Germany | INT                 | 0001                |  |
| TØ5Ø      | 1000   | BestRun Germany | INT                 | 0. 31               |  |
| TA01      | 1000   | BestRun Germany | INT                 | 0 <mark>6</mark> 01 |  |
| TA20      | 1000   | BestRun Germany | INT                 | 0 <mark>6</mark> 01 |  |
| ГАЗО      | 1000   | BestRun German  |                     |                     |  |
| ГА40      | 1000   | BestRun Germar  | For multiple plants | s only 1            |  |
| ГАСО      | TATA   | BestRun Germar  | valuation groupin   | r codo              |  |
| TANP      | TANV   | Tanveer pvt ltd | valuation groupin   | g coue              |  |
| ТАТР      | 1000   | BestRun Germany | INI                 | 10001               |  |
| гсөз      | TCØ2   | TCS             | INT                 |                     |  |
| TC55      | TC59   | BAJAJ PVT LTD   | INT                 |                     |  |
| TC56      | TC59   | BAJAJ PVT LTD   | INT                 |                     |  |

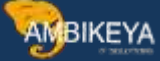

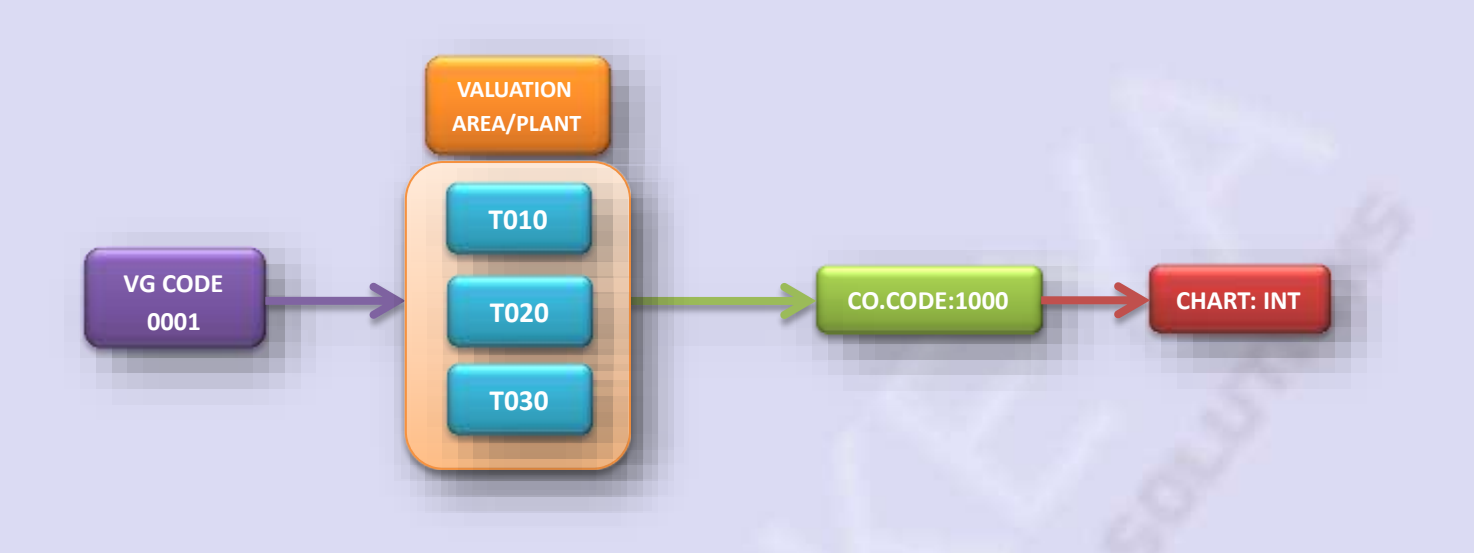

STEP 3 (PART 1) Define Account Reference

 Image: Constraint of the second second sec

determination account determination without wizard Define valuation classes

#### **T-CODE: OMWM**

In this step we can define which valuation class is allowed for a material type

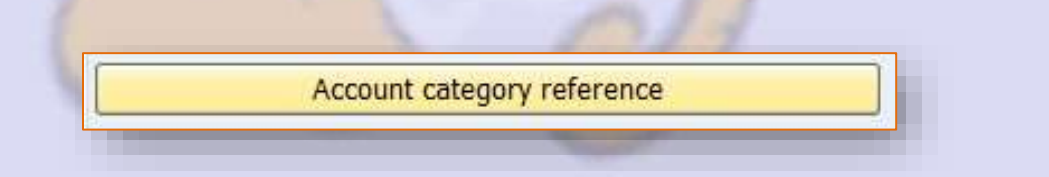

The Account category reference (ACR) is an artificial four digit code which allows us to link material type with valuation class.

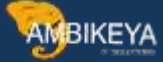

|                          | iew of Augua Sinches            |
|--------------------------|---------------------------------|
| count Category Reference |                                 |
| Ref Description          |                                 |
| 010 ACR For RAW          |                                 |
| 011 ACR For SEMI         | •                               |
| 012 ACR For FINISHED     |                                 |
|                          | L have created three ACR for my |
|                          | each material type              |

(PART 2) Define Valuation Class

Valuation Class

Info@ambikeya.com || www.ambikeya.com || +917746805189

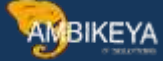

We have standard valuation classes with respect to the material type, I have copied them and created valuation classes for material type and I assigned them to account category reference which I had created.

Standard Valuation Classes 1) Raw Material – 3000 2) SEMI-FINISHED – 3900 3) FINISHED -3920

| 👂 Nev    | v Entrie | es 🗈 🖥 🛱 🖡               | B B      |                               |   |
|----------|----------|--------------------------|----------|-------------------------------|---|
| Valuatio | n Class  | ses                      |          |                               |   |
| ValCl    | ARef     | Description              |          | Description                   |   |
| TA20     | THAL     | VAL CLASS 2              |          | Testing semifinished products |   |
| ТАЗО     | THAL     | VAL CLASS 3              |          | Testing semifinished products | • |
| TFIN     | 1012     | Finished For TESLA       |          | ACR For FINISHED              |   |
| TRAW     | 1010     | Raw materials For Te     | esla     | ACR For RAW                   |   |
| TSEM     | 1011     | Semifinished For TESLA   |          | ACR For SEMI                  |   |
| USHA     | ANA      | valuation class practice |          | raw material anay             |   |
| VCØ1     | ARØ1     | SAURABH VC01             |          | SAURABH                       |   |
| VC08     | ARØ8     | val. class by p          |          | acc cat ref by p              |   |
| VC15     | AR15     | VALUATION CLASS G        | R15      | ACCOUNT CAT REF AR15          |   |
| VC17     | AR17     | VAL CLASS GR-17          | Lhave    | evente d three velocities     |   |
| VC19     | AR19     | VALUATION CLASS          | Inave    | created three valuation       |   |
| VC20     | AR20     | VALUATION CLASS          | class fo | r my three material type      |   |
| VC21     | AR21     |                          | anda     | assigned them to ACR          |   |
| VC35     | AR35     | New VC                   |          |                               |   |
| VC80     | AR80     | VC80 NEW V.C             |          | AR80                          |   |
| VC90     | AR90     | BOTH AR & VC             |          |                               |   |
| VLC1     | ACF1     | Valuation 1              |          | Account cat ref 1             |   |

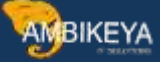

(PART 3) Define Account category reference assign with material type.

Material type/account category reference

There is no direct configuration between material type and valuation class account assignment elaborates which material types related materials can be choose the which valuation class.

In this step I have assigned my material type with the account reference category, so that valuation class will get automatically assign to valuation class.

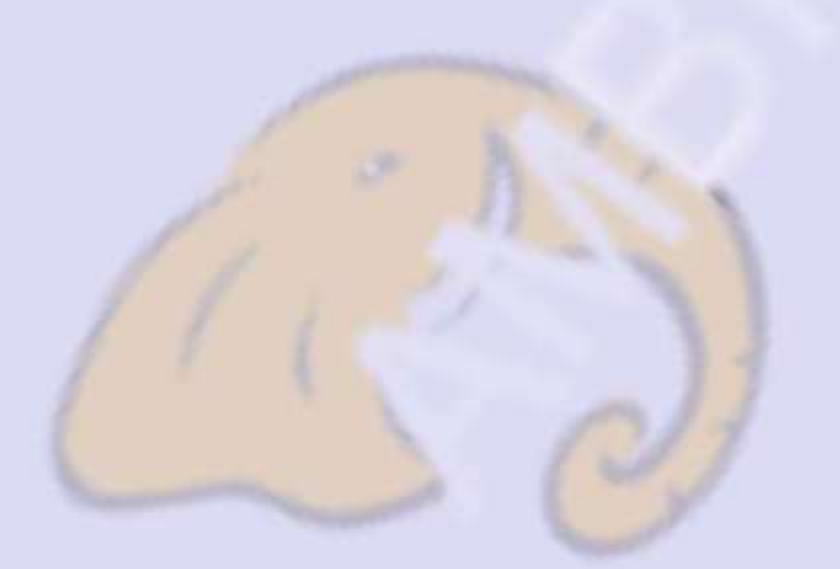

| 5      |                             |      |                                |   |
|--------|-----------------------------|------|--------------------------------|---|
| ccount | Category Reference/Material | Түре |                                |   |
| мтур   | Material type descr.        | ARef | Description                    |   |
| SWAP   | maintenance repair&operat   | 0001 | Reference for raw materials    | - |
| TAC1   | ZTAC1 Raw material (ROH)    | ZTA1 | VAL CLASS FOR TA30             | - |
| TFIN   | FINISHED FOR TESLA          | 1012 | ACR For FINISHED               |   |
| THAL   | TACO_Semi finished pro      | THAL | Testing semifinished products  |   |
| TIBA   | Raw Material electronics    | 0001 | Reference for raw materials    |   |
| тісн   | Raw material of Chain       | 0001 | Reference for raw materials    |   |
| TIME   | Raw Material Straps         | 0001 | Reference for raw materials    |   |
| TLCO   | Raw material TLCO           | 0001 | Reference for raw materials    |   |
| TNN1   | TNN1 RAW MATERIAL           | 0001 | Reference for raw materials    |   |
| TRAW   | RAW FOR TESLA               | 1010 | ACR For RAW                    |   |
| TSEM   | SEMI FOR TESLA              | 1011 | ACR For SEMI                   |   |
| TUV1   |                             | 0001 | Reference for raw materials    |   |
| TUVW   |                             | 0001 | Reference for raw materials    |   |
| UFIM   | U Finished product          | 0009 | Ref. for finished products     |   |
| UM12   | Raw umesh                   | 0001 | Reference for raw materials    |   |
| UNBW   | Non-valuated material_std   | 0007 | Ref. for non-valuated material |   |
| UNG5   | won-valuated for G5         | 0007 | Ref. for non-valuated material | - |

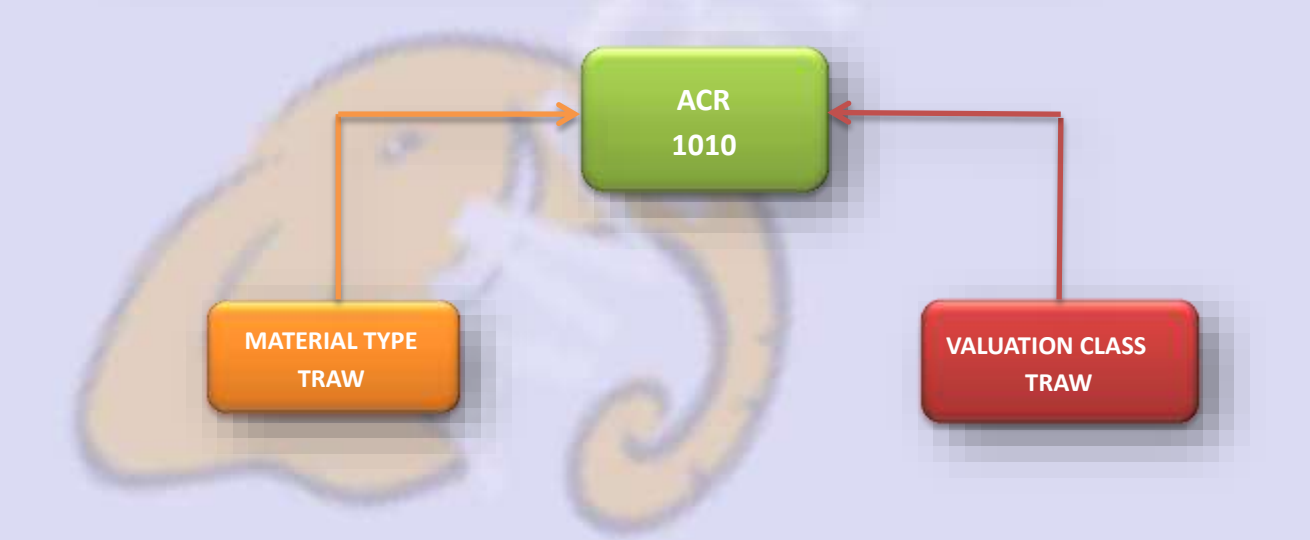

#### **Creation of material master MM01**

As the account assignment category assigned to material type while creating material (MM01) Valuation class automatically assigned to material.

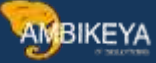

| D E                                                                                                    |                                                                                                    |
|----------------------------------------------------------------------------------------------------|----------------------------------------------------------------------------------------------------|
|                                                                                                    |                                                                                                    |
| aterial Type TRAW RAW FOR TES                                                                                                    | SLA                                                                                                    |
| Seneral data                                                                                                    |                                                                                                    |
| Field reference ROH                                                                                                    | X-plant mati status                                                                                                    |
| SRef: material type ROH                                                                                                    | Item category group                                                                                                    |
| Authorization group                                                                                                    | Vith Qty Structure                                                                                                    |
| External no. assignment w/o check                                                                                                    |                                                                                                    |
| Special material types                                                                                                    | User departments                                                                                                    |
| Material is configurable                                                                                                    | Status description                                                                                                    |
| Material f. process                                                                                                    | Work scheduling                                                                                                    |
| Pipeline mandatory                                                                                                    | Accounting                                                                                                    |
| Manufacturer part                                                                                                    | Classification                                                                                                    |
|                                                                                                    | MRP                                                                                                    |
|                                                                                                    | Purchasing                                                                                                    |
|                                                                                                    | Production resources/tools                                                                                                    |
| nternal/external purchase prders                                                                                                    | Costing                                                                                                    |
| Ext. Purchase Orders 2                                                                                                    | Basic data                                                                                                    |
| Int. purchase orders 0                                                                                                    | Storage                                                                                                    |
|                                                                                                    | Forecasting                                                                                                    |
| Classification                                                                                                    |                                                                                                    |
|                                                                                                    |                                                                                                    |
| Class type                                                                                                    |                                                                                                    |
| Class type                                                                                                    |                                                                                                    |
| Class type Class                                                                                                    | Create Material 600 (RAW FOR TESLA)                                                                                                    |
| Class type Class Valuation                                                                                                    | Create Material 600 (RAW FOR TESLA)                                                                                                    |
| Class type Class Valuation Price central                                                                                                    | Create Material 600 (RAW FOR TESLA)                                                                                                    |
| Class type Class Valuation Price control V Moving av                                                                                                    | Verage pri                                                                                                    |
| Class type<br>Class<br>Valuation<br>Price control V Moving av<br>Acct cat. reference 1010                                                                                                    | Verage pri                                                                                                    |
| Class type<br>Class<br>Valuation<br>Price control V Moving av<br>Acct cat. reference 1010                                                                                                    | Verage pri<br>Plant data / stor. 2 Recounting 1 Recounting 2 WM Execution WM Packa •<br>Material 600 TEST MATERIAL FOR VALUATION CLASS                                                                                                    |
| Class type<br>Class<br>Valuation<br>Price control<br>Acct cat. reference<br>Quantity/value updating                                                                                                    | Verage pri                                                                                                    |
| Class type<br>Class<br>Valuation<br>Price control<br>Acct cat. reference<br>Quantity/value updating<br>Quantity updating                                                                                                    | Verage pri<br>Plant data / stor. 2 Accounting 1 Accounting 2 WM Execution WM Packa •<br>Material 600 TEST MATERIAL FOR VALUATION CLASS                                                                                                    |
| Class type<br>Class<br>Valuation<br>Price control<br>Acct cat. reference<br>Quantity/value updating<br>Quantity updating<br>OIn all valuation areas                                                                                                    | Verage pri<br>Material 600 (RAW FOR TESLA)<br>Plant data / stor. 2 Accounting 1 Accounting 2 WM Execution WM Packa •<br>Material 600 TEST MATERIAL FOR VALUATION CLASS                                                                                                    |
| Class type<br>Class<br>Valuation<br>Price control<br>Acct cat. reference<br>Quantity/value updating<br>Quantity updating<br>In all valuation areas<br>In no valuation area                                                                                                    | Verage pri                                                                                                    |
| Class type<br>Class<br>Valuation<br>Price control<br>Acct cat. reference<br>Quantity/value updating<br>Quantity updating<br>In all valuation areas<br>In no valuation area                                                                                                    | Verage pri Verage pri                                                                                                    |
| Class type<br>Class<br>Valuation<br>Price control<br>Acct cat. reference<br>Quantity/value updating<br>Quantity updating<br>In all valuation areas<br>In no valuation area<br>• By valuation area                                                                                                    | Verage pri<br>Plant data / stor. 2 Accounting 1 Accounting 2 WM Execution WM Packa. •<br>Meteroal 600 TEST MATERIAL FOR VALUATION CLASS<br>Plant T020 TESLA PLANT-2<br>General Data<br>Base Unit of Measure EA Each<br>As per assignment<br>valuation class                                                                                                    |
| Class type<br>Class<br>Valuation<br>Price control<br>V Moving av<br>Acct cat. reference<br>1010<br>Quantity/value updating<br>Quantity updating<br>Quantity updating<br>In all valuation areas<br>In no valuation area<br>By valuation area                                                                                                   | Verage pri Verage pri                                                                                                    |
| Class type<br>Class<br>Valuation<br>Price control<br>V Moving av<br>Acct cat. reference<br>Quantity/value updating<br>Quantity updating<br>In all valuation areas<br>In no valuation area<br>By valuation area<br>Retail-specific fields                                                                                                    | Verage pri Verage pri                                                                                                    |
| Class type<br>Class<br>Valuation<br>Price control<br>V Moving av<br>Acct cat. reference<br>1010<br>Quantity/value updating<br>Quantity updating<br>In all valuation areas<br>In no valuation area<br>By valuation area<br>Retail-specific fields<br>Material type ID<br>General material                                                      | verage pri<br>Verage pri<br>Plant data / stor. 2 Accounting 1 Accounting 2 WM Execution WM Packa. •<br>Meteroel 600 TEST MATERIAL FOR VALUATION CLASS<br>Plant 1920 TESLA PLANT-2<br>General Data<br>Base Unit of Measure EA Each<br>Currency EUR<br>Dvision EUR<br>Dvision EUR                                                                                                    |
| Class type<br>Class<br>Valuation<br>Price control<br>V Moving av<br>Acct cat. reference<br>1010<br>Quantity/value updating<br>Quantity updating<br>In all valuation areas<br>In no valuation area<br>By valuation area<br>By valuation area<br>Retail-specific fields<br>Material type ID<br>Time till deleted                                | Verage pri Verage pri                                                                                                    |
| Class type<br>Class<br>Valuation<br>Price control<br>V Moving av<br>Acct cat. reference<br>1010<br>Quantity/value updating<br>Quantity updating<br>In all valuation areas<br>In no valuation area<br>By valuation area<br>By valuation area<br>Retail-specific fields<br>Material type ID<br>Time till deleted<br>Display material            | Verage pri Verage pri                                                                                                    |
| Class type<br>Class<br>Valuation<br>Price control<br>V Moving av<br>Acct cat. reference<br>1010<br>Quantity/value updating<br>Quantity updating<br>In all valuation areas<br>In no valuation area<br>By valuation area<br>By valuation area<br>Retail-specific fields<br>Material type ID<br>Time till deleted<br>Display material            | Verage pri       Create Material 600 (RAW FOR TESLA)         Verage pri       Additional Data       Org. Levels       Check Screen Data         Meterial       600       TEST MATERIAL FOR VALUATION CLASS       Image: Control of the surger of the surger of the sur                                                                                                    |
| Class type<br>Class<br>Valuation<br>Price control V Moving av<br>Acct cat. reference 1010<br>Quantity/value updating<br>Quantity updating<br>In all valuation areas<br>In no valuation area<br>By valuation area<br>By valuation area<br>Retail-specific fields<br>Material type ID General matrix<br>Time till deleted<br>Display material   | verage pri Verage pri Verage pri Verage pri Verage pri Verage pri Verage pri Verage pri Verage pri Verage pri Verage pri Verage pri Verage pri Verage pri Verage pri Verage price unt Verage price unt Verage price price pri                                                                                                    |
| Class type<br>Class<br>Valuation<br>Price control V Moving av<br>Acct cat. reference 1010<br>Quantity/value updating<br>Quantity updating<br>In all valuation areas<br>In no valuation area<br>By valuation area<br>By valuation area<br>Retail-specific fields<br>Material type ID General matrix<br>Time till deleted<br>Display material   | Verage pri<br>Verage pri<br>Plant data / stor. 2 Accounting 1 Accounting 2 WM Execution WM Packs. •<br>Material 6000 TEST MATERIAL FOR VALUATION CLASS<br>Plant T020 TEST MATERIAL FOR VALUATION CLASS<br>Plant T020 EXE<br>General Data<br>Base Unit of Measure EA Each<br>Currency EUR<br>Division<br>Accounting 2 WM Execution WM Packs. •<br>Currency EUR<br>Division<br>Accounting 1 Accounting 2 WM Execution WM Packs. •<br>Plant T020 TEST MATERIAL FOR VALUATION CLASS<br>Unit of Measure EA Each<br>Division<br>Accounting 1 Accounting 2 WM Execution WM Packs. •<br>Plant T020 TEST MATERIAL FOR VALUATION CLASS<br>Unit of Measure EA Each<br>Division<br>Accounting 1 Accounting 1 Accounting 2 WM Execution<br>Currency EUR<br>Division<br>Plant T020 TEST MATERIAL FOR VALUATION CLASS<br>Plant T020 TEST MATERIAL FOR VALUATION CLASS<br>Unit of Measure EA Each<br>Division<br>Accounting 1 Accounting 1 Accounting 2 WM Execution<br>Veluation Class<br>Plant T020 TEST MATERIAL FOR VALUATION CLASS<br>Unit of Measure EA Each<br>Division<br>Accounting 1 Accounting 1 Accounting 2 WM Execution<br>Plant T020 TEST MATERIAL FOR VALUATION CLASS<br>Unit of Measure EA Each<br>Division<br>Accounting 1 Accounting 1 Accounting 2 WM Execution<br>Accounting 1 Accounting 2 WM Execution<br>Accounting 2 WM Execution<br>Accounting 2 WM Execution<br>Accounting 2 WM Execution<br>Accounting 2 WM Execution<br>Accounting 2 WM Execution<br>Accounting 2 WM Execution<br>Accounting 2 WM Execution<br>Accounting 2 WM Execution<br>Accounting 2 WM Execution<br>Accounting 2 WM Execution<br>Accounting 2 WM Execution<br>Ac |
| Class type<br>Class<br>Valuation<br>Price control V Moving av<br>Acct cat. reference 1010<br>Quantity/value updating<br>Quantity updating<br>In all valuation areas<br>In no valuation area<br>By valuation area<br>By valuation area<br>Retail-specific fields<br>Material type ID General material<br>Time till deleted<br>Display material | Create Material 600 (RAW FOR TESLA)            • Additional Data         • Org. Levels         • Check Screen Data         • Org. Levels         • Check Screen Data         • Org. Levels         • Check Screen Data         • Org. Levels         • Check Screen Data         • Org. Levels         • Check Screen Data         • Org. Levels         • Check Screen Data         • Org. Levels         • Check Screen Data         • Org. Levels         • Org. Levels         • Check Screen Data         • Org. Levels         • Org. Levels         • Org.         • Org.         • Org.         • Org.         • Org.         • Org.         • Org.         • Org.         • Org.         • Org.         • Org.         • Org.         • Org.         • Org.         • Org.         • Org.                                                                                                    |
| Class type<br>Class<br>Valuation<br>Price control V Moving av<br>Acct cat. reference 1010<br>Quantity/value updating<br>Quantity updating<br>In all valuation areas<br>In no valuation area<br>By valuation area<br>By valuation area<br>Retail-specific fields<br>Material type ID General material<br>Time till deleted<br>Display material | Create Material 600 (RAW FOR TESLA)         Image prime         Image prime </td                                                                                                    |
| Class type<br>Class<br>Valuation<br>Price control V Moving av<br>Acct cat. reference 1010<br>Quantity/value updating<br>Quantity updating<br>In all valuation areas<br>In no valuation area<br>By valuation area<br>By valuation area<br>Retail-specific fields<br>Material type ID General material<br>Time till deleted<br>Display material | Create Material 600 (RAW FOR TESLA)         Image: print of the state of the state of the s                                                                                                    |
| Class type<br>Class<br>Valuation<br>Price control V Moving av<br>Acct cat. reference 1010<br>Quantity/value updating<br>Quantity updating<br>In all valuation areas<br>In no valuation area<br>By valuation area<br>By valuation area<br>Retail-specific fields<br>Material type ID General material<br>Time till deleted<br>Display material | Create Material 600 (RAW FOR TESLA)            • Additional Data          • Drg. Levels         • Check Screen Data         • Org. Levels         • Check Screen Data         • Org. Levels         • Check Screen Data         • Org. Levels         • Check Screen Data         • Org. Levels         • Check Screen Data         • Org. Levels         • Check Screen Data         • Org. Levels         • Check Screen Data         • Org. Levels         • Org. Levels         • Check Screen Data         • Org. Levels         • Org. Levels                                                                                                    |

Likewise I have done this for material type: TSEM and TFIN

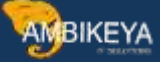

#### Scenario 2:

Now client has a requirment that, they want multiple valuation class for one material type, So in that case I need to assign account catergory reference to another valuation class.

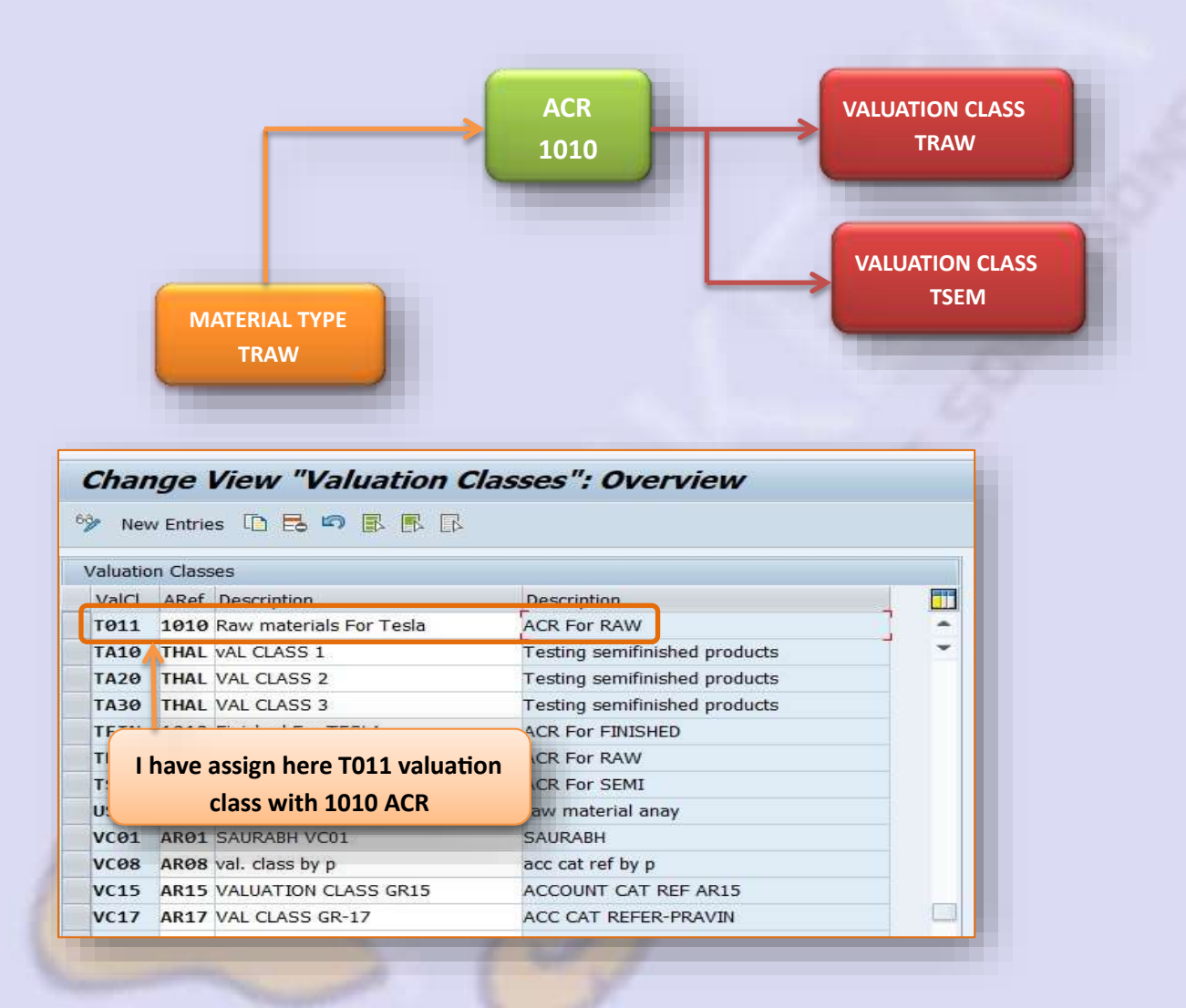

During material creation with MM01 system now asking me the particular valuation class

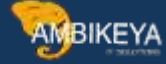

| 👌 🖈 Add     | itional Data      | n Org. Lev | els 📫 Check Screen Data 🔒                         |
|-------------|-------------------|------------|---------------------------------------------------|
| Plan        | it data / stor. 2 | A          | ccounting 1 Accounting 7 Max President Max Prests |
| Material    | 601               |            | TEST MATERIAL FOR VAL NOW as per requirements     |
| Plant       | T020              |            | TESLA PLANT-2 system proving me two               |
|             | Sec               |            | system proving me two                             |
|             |                   |            | valuation classes                                 |
| General Da  | ita               |            |                                                   |
| Base Unit o | of Measure        | EA         | Each Valuation Catego ry                          |
| Currency    |                   | EUR        | EP Valuation Class (2) 2 Entr es found            |
| Division    |                   |            | Restrictions                                      |
|             |                   |            | V                                                 |
| Corrent vol | 000001            |            |                                                   |
| Valuation ( | Class             | 13         | Vaki Description                                  |
| VC: Sales   | order stk         |            | T011 Raw materials For Tesla                      |
| Price contr | ol                | V          | TRAW Raw materials For Tesla                      |
|             | 20                |            |                                                   |

#### Scenario 3:

Now client has a requirment that they want multiple Material types for multipe valuation class,

So in that case I need to assign account catergory reference to another valuation class

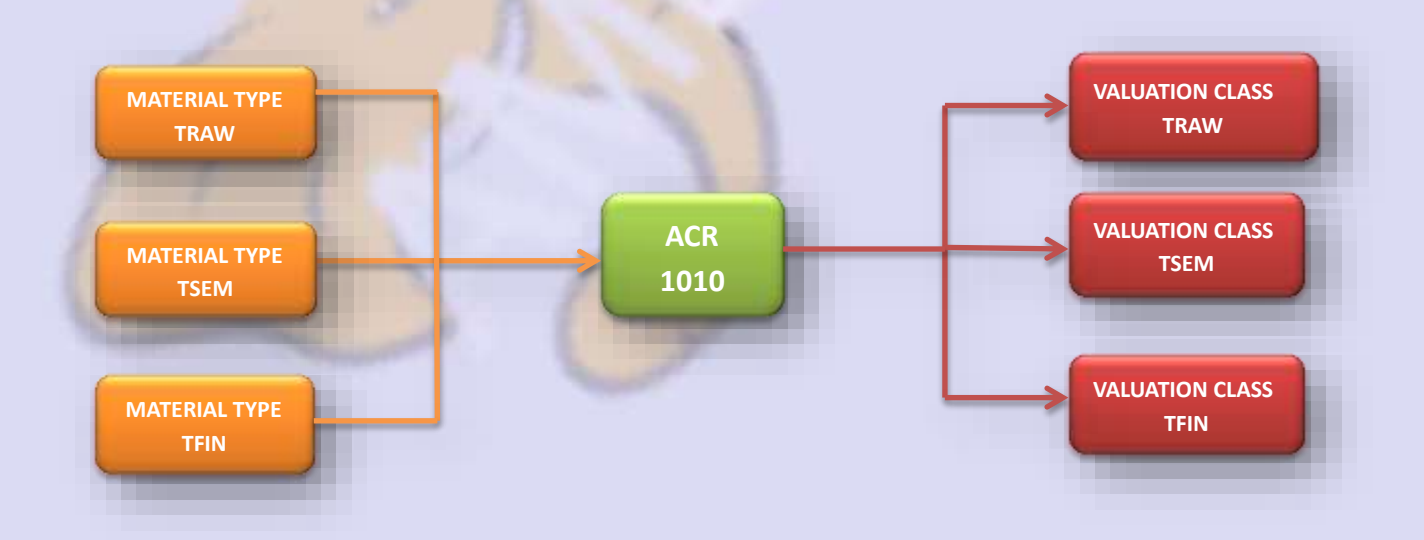

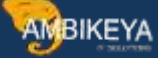

| aluatio | on Class | ses                      |         |                   |              |   |
|---------|----------|--------------------------|---------|-------------------|--------------|---|
| ValCl   | ARef     | Description              | As per  | requirement h     | nere I       |   |
| SMØ2    | ZRO      | raw material 2           | have a  | assign only one   | ACR to       |   |
| TØ11    | 1010     | Raw materials For Tes    | all thr | ee material tyr   |              |   |
| TA10    | THAL     | VAL CLASS 1              |         |                   |              |   |
| TA20    | THAL     | VAL CLASS Z              |         | Testing semifinis | hed products |   |
| ТАЗО    | THAL     | VAL CLASS 3              |         | Testing semifinis | hed products |   |
| TFIN    | 1010     | Finished For TESLA       |         | ACR For RAW       |              |   |
| TRAW    | 1010     | Raw materials For Tesla  | a       | ACR For RAW       |              |   |
| TSEM    | 1010     | Semifinished For TESLA   |         | ACR For RAW       |              |   |
| USHA    | ANAY     | valuation class practice | )<br>i  | raw material and  | iy           | - |
| VCØ1    | ARØ1     | SAURABH VC01             |         | SAURABH           |              |   |
| VC08    | AR08     | val. class by p          |         | acc cat ref by p  |              |   |
| VC15    | AR15     | VALUATION CLASS GR1      | .5      | ACCOUNT CAT R     | EF AR15      |   |
| VC17    | AR17     | VAL CLASS GR-17          |         | ACC CAT REFER     |              |   |

In this case I also need to assign material type with the account category reference

| nange view "Account                   | t Category Reference/Mater         | аї Туре": Оче |
|---------------------------------------|------------------------------------|---------------|
| Account Category Reference/Material T | уре                                |               |
| MTyp Material type descr.             | ARef Description                   |               |
| TAC1 ZTAC1 Raw material (ROH)         | ZTA1 VAL CLASS FOR TA30            | -             |
| TFIN FINISHED FOR TESLA               | 1010 ACR For RAW                   | *             |
| THAL TACO_Semi finished pro           | THAL Testing semifinished products |               |
| TIBA Raw Material electronics         | 0001 Reference for raw materials   |               |
| TICH Raw material of Chain            | 0001 Reference for raw materials   |               |
| TIME Raw Material Straps              | 0001 Reference for raw materials   |               |
| TLCO Raw material TLCO                | 0001 Reference for raw materials   |               |
| TNN1 TNN1 RAW MATERIAL                | 0001 Reference for raw materials   |               |
| TRAW RAW FOR TESLA                    | 1010 ACR For RAW                   |               |
| TSEM SEMI FOR TESLA                   | 1010 ACR For RAW                   |               |
| TUV1                                  | 0001 Reference for raw materials   |               |
| TUVW                                  | 0001 Reference for raw materials   |               |
| UETM IL Einished product              | 0009 Ref. for finished products    |               |

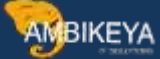

During material creation with MM01 system now asking me to choose from these four valuation classes.

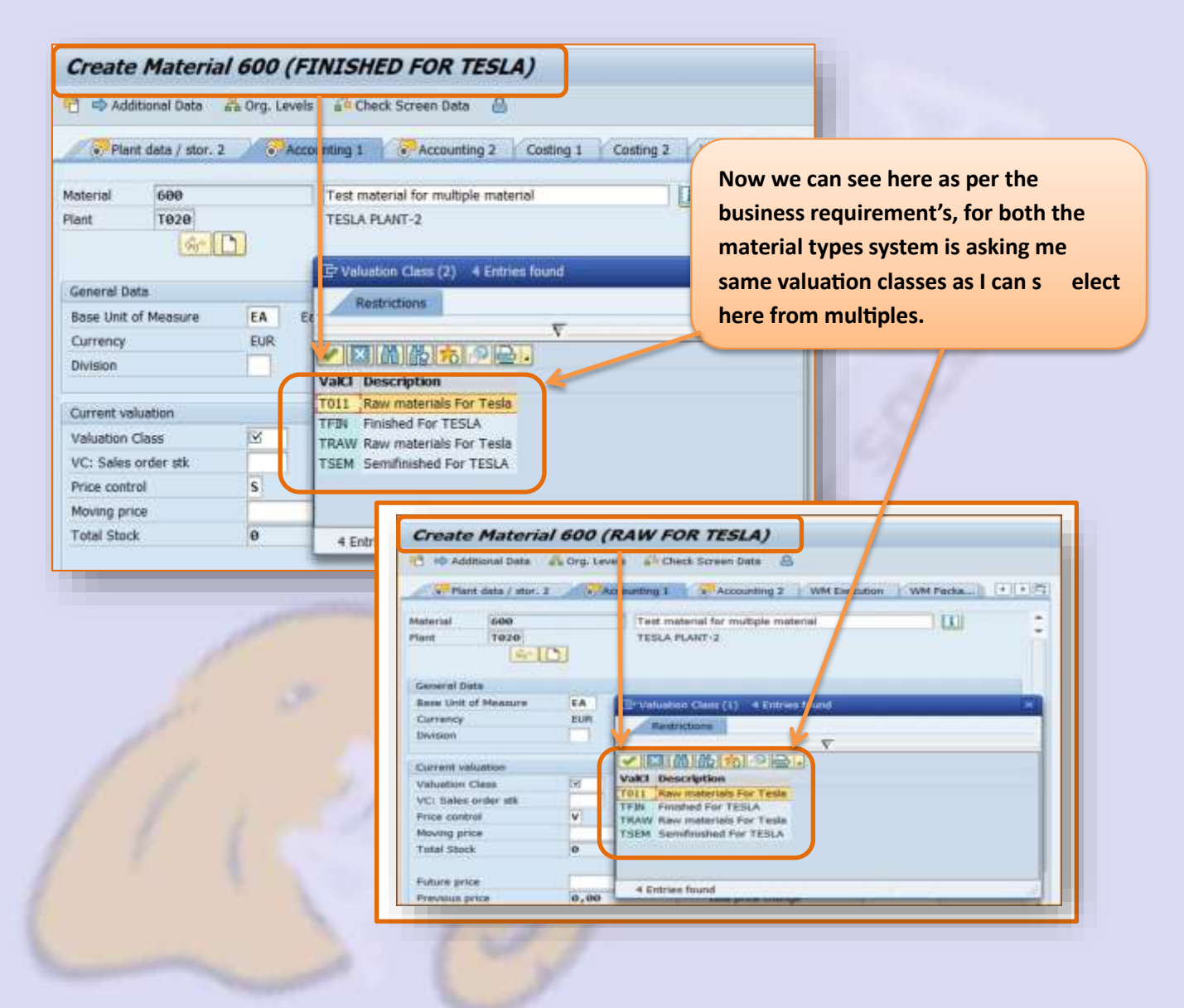

STEP 4 Define Account Grouping for Movement Types

 Image: Constraint of the second second seco

PATH: IMG Material Management Valuation and account assignment account determination account determination without wizard Define Account Groupings for movement types.

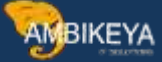

#### **T-CODE: OMWN**

Based on movement type system is triggering a valuation string and this string is again triggers different transaction keys. But few transaction keys also triggers account modifiers or account grouping code also.

| 9   | 1 |              | R          |     |     |           |    |       |            |         |
|-----|---|--------------|------------|-----|-----|-----------|----|-------|------------|---------|
| MvT | s | Val.Update   | Qty update | Mvt | Cns | Val.strng | Cn | TEKey | Acct modif | 1       |
| 101 | E |              | <b>v</b>   | в   | Р   | WE06      | 1  | KBS   |            | -       |
| 101 | E |              | <b>v</b>   | в   | Р   | WE06      | 3  | KDM   | ERA        | ľ       |
| 101 | E | <b>V</b>     | <b>v</b>   | в   | v   | WE06      | 1  | KBS   |            | 1       |
| 101 | E |              | <b>v</b>   | в   | v   | WE06      | 2  | WRX   |            | 1       |
| 101 | Е |              | <b>v</b>   | F   |     | WF01      | 2  | GBB   | AUF        |         |
| 101 | Е |              | <b>v</b>   | F   |     | WF01      | 3  | PRD   | PRF        | Ľ       |
| 101 | к | $\checkmark$ | 9          | в   | v   | WE06      | 1  | KBS   |            | 1       |
| 101 | к |              | <b>v</b>   | в   | v   | WE06      | 2  | WRX   |            | 1       |
| 101 | М |              | <b>v</b>   | в   | v   | WE06      | 1  | KBS   |            | - Color |
| 101 | М |              | <b>v</b>   | В   | v   | WE06      | 2  | WRX   |            |         |
| 101 | 0 |              | <b>v</b>   | В   |     | WE01      | 4  | KDM   | ERN        |         |
| 101 | 0 |              | <b>v</b>   | в   | v   | WE01      | 4  | KDM   | ERN        | I       |
| 101 | Q |              | 1          | в   |     | WE01      | 3  | PRD   |            |         |
| 101 | Q |              | <b>v</b>   | в   |     | WE01      | 4  | KDM   | ERN        | ľ       |
| 101 | Q | 4            | <b>v</b>   | в   | Р   | WE06      | 1  | KBS   |            | -       |

NOTE: This is step to create movement type, but we do not make any changes or create any movement type, because SAP has provided all the necessary movments types for the business as per the requirments.

**STEP 5** 

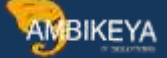

Automatic account postingImage: Constraint of the second second seco

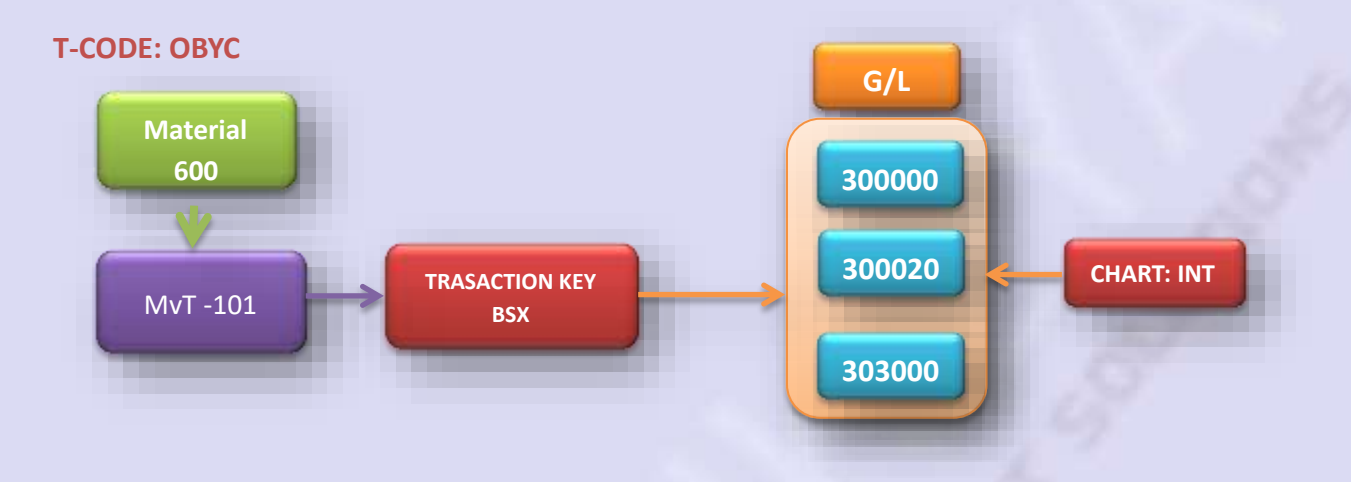

#### These are some of the Standard transaction keys

| BSX | (Inventory posting)                  |
|-----|--------------------------------------|
| WRX | (GR/IR clearing acct)                |
| GBB | (Offsetting entry inventory posting) |
| KON | Consignment payables                 |
| UPF | Unplanned delivery costs             |

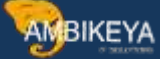

| Configura           | tion Account         | ting Maintain : Aut                | omatic Posts - Proce       | edures     |  |  |  |
|---------------------|----------------------|------------------------------------|----------------------------|------------|--|--|--|
| 9                   |                      |                                    |                            |            |  |  |  |
| iroup               | RMK M                | Materials Management postings (MM) |                            |            |  |  |  |
| Procedures          |                      |                                    |                            |            |  |  |  |
| Description         |                      | Transaction                        | Account determ.            | <b>111</b> |  |  |  |
| Rev.from agency     | bus.                 | AG1                                | V                          |            |  |  |  |
| Sales fr.agency b   | 15.                  | AG2 🔐                              | Z Enter Chart of Accounts  |            |  |  |  |
| Exp.from agency I   | ous.                 | AG3                                | ar unter chart of Accounts | 12         |  |  |  |
| Expense/revenue     | from consign.mat.com | nsum. AKO                          |                            |            |  |  |  |
| Expense/revenue     | from stock transfer  | AUM                                | Chart of Accounts          | <b>D</b>   |  |  |  |
| Subsequent settle   | ment of provisions   | 801                                |                            |            |  |  |  |
| Subsequent settle   | ment of revenues     | B02                                |                            |            |  |  |  |
| Provision different | es                   | воз                                |                            | × ×        |  |  |  |
| Inventory posting   |                      | BSD                                | w.                         |            |  |  |  |
| Change in stock a   | ccount               | BSV                                | V                          |            |  |  |  |
| Inventory posting   |                      | BSX                                | V                          |            |  |  |  |
| Revaluation of oth  | er consumables       | COC                                |                            |            |  |  |  |
| Delkredere          |                      | DEL                                | ( <b>3</b> 7)              |            |  |  |  |

# I have maintained G/L account 300000 for Transaction key BSX (Inventory posting)

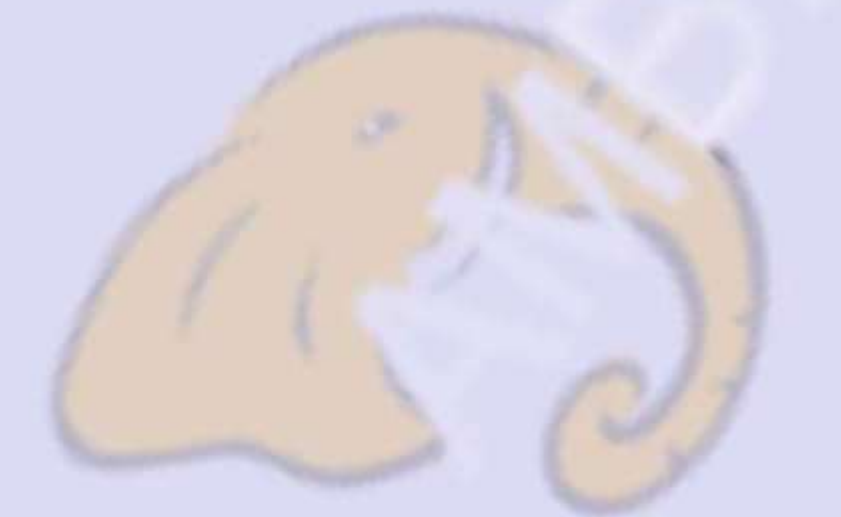

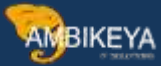

| ransaction  | BSX               | Inventory posti | ng                 |                         | 1.0                  |
|-------------|-------------------|-----------------|--------------------|-------------------------|----------------------|
| Account ass | signment          |                 |                    |                         |                      |
| Valuation m | 1 Valuation class | Account         |                    |                         |                      |
| 0001        | 3000              | 200000          |                    |                         | -                    |
| 9001        | TRAW              | 300000          | D                  |                         | -                    |
| 9001        | 3001              | 300010          |                    |                         |                      |
| 0001        | 3002              | 300000          | Configuration      | Accounting M            | aintain : Automatic  |
| <b>0001</b> | 3003              | 300000          |                    |                         |                      |
| 0001        | 3009              | 300000          |                    | osting Key 🛛 🔊 Procedur | es Rules             |
| 0001        | 3010              | 300000          | Chart of Accounts  | INT Chart of acco       | unts - international |
| 0001        | 3011              | 300010          | Transaction        | WRX GR/IR clearin       | g account            |
| 0001        | 3012              | 300000          |                    |                         |                      |
| 0001        | 3030              | 303000          | Account assignment |                         |                      |
| 0001        | 3040              | 304000          | Valuation class A  | ccount                  |                      |
| 0001        | 3041              | 304000          | SL01 1             | 91100                   |                      |
|             |                   |                 | TA10 1             | 91100                   |                      |
|             |                   |                 | TRAM               |                         |                      |
|             |                   |                 | VC01               | 91100                   |                      |
|             |                   |                 | VC15 1             | 9,100                   |                      |
|             |                   |                 | WC17 1             | Came I has              | o to maintain with   |
|             |                   |                 |                    |                         |                      |
|             |                   |                 |                    | June mar                |                      |

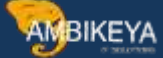

## Creation of Purchase Order (ME21N) with new material

| Header | idard F | PO        | ▼ 45000          | 25096 Vendor             | 101048 GEARNE | ck auto | D LT | D           | Doc. dat | te 26.06.3 | 2021   |          |        |             |                  |
|--------|---------|-----------|------------------|--------------------------|---------------|---------|------|-------------|----------|------------|--------|----------|--------|-------------|------------------|
| Ē 5 b  | n )     | A I       | Material         | Short Text               | PO Quantity   | (       | OUn  | C Deliv. Da | te Ne    | t Price    | Curr   | Per      | OPU    | Mati Group  | Pint             |
| 10     |         |           | <u>601</u>       | TEST MATERIAL FOR VALU.  |               | 100 E   | A    | D 01.07.2   | 821      | 196,00     | DEUR   | 1        | EA     | TESLA GROUP | TESLA PLANT-2    |
| em     | erial D | el L<br>1 | [ 10 ] 601 , TES | T MATERIAL FOR VALUATION |               |         | Con  | ditions     | Account  | Assignment | Purcha | se Order | Histor | v Texts     | Delivery Address |
| 1000   | ena u   | kala      | Quanques/wei     | gnis Deiwery Schedule    | Derivery 1000 | 102     | CON  | oluons /    | Account  | Assignment | PUPOId | se urger | HISLOI | y lexes     | Derivery Address |

| e Overvæve 📑 Hok       | Check Post II Help                                              |                                                                                                    | If I have not get this maintai | ned thar  |
|------------------------|-----------------------------------------------------------------|----------------------------------------------------------------------------------------------------|--------------------------------|-----------|
| coments                | GQ'GE SEP No.                                                   |                                                                                                    | this type of error i could f   | ace while |
| 4500023658 +<br>ders + | Line Sta Not. Short Text                                        | OK Qty in UnE<br>⊽ 180                                                                                                    | goods receipt.                 |           |
| Er Disstay logs        |                                                                 |                                                                                                    | <u>×</u>                       |           |
| Typ Iten Message       | lext                                                            | LTxt                                                                                                    |                                |           |
| 1 Earliest             | possible delivery date is 30.06.2021                            | . 0                                                                                                    |                                |           |
| A t Price ch           | inge of 96.80 % in month 86/2021 for material 601               | nossible                                                                                                    |                                |           |
| . Inceduire            | are since an in each an ever the nee                            | Personal International International Interna | 1                              |           |
|                        |                                                                 |                                                                                                    |                                |           |
|                        |                                                                 | and I to Party Durch                                                                                                    | 🏥 🏠 💭 0 🗶 1 🛆 2 📕 0 🚺 Help 🗶   |           |
| 🖌 😧 🎼 Technical I      | vformation H + H P a P G Current display vana                   |                                                                                                    |                                |           |
| Continue (Enter)       | formation     4   1    1 () () () () () () () () () () () () () | T01                                                                                                    |                                |           |

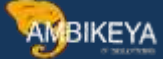

Now I have done Goods Receipt (MIGO), and will see how the accounting entries are generated.

| Display 👻                                                                                                    | R02 Material Docume 4900001199  | 2021 2021                          |
|----------------------------------------------------------------------------------------------------|---------------------------------|------------------------------------|
| farmer from                                                                                                    |                                 |                                    |
| General Vend                                                                                                    | ter @@Dec. into                 |                                    |
| Entered By                                                                                                    | AKASHH                          | FI Documents                       |
| Created On                                                                                                    | 26.06.2021 01:13:41             |                                    |
| Transaction Code                                                                                                    | Goods Movement                  | MIGO_GR                            |
|                                                                                                    |                                 | Er List of Documents in Accounting |
| ine Mat. Short Ter                                                                                                    | et q                            | ation T                            |
| 1 TEST MATERD                                                                                                    | AL FOR VALUATION CLASS 1        | Documents in Accounting            |
|                                                                                                    |                                 | Doc. Numb Object type t            |
| ( ) []                                                                                                    |                                 | 0100004175 Accounting document     |
|                                                                                                    | 1.00.106.1                      | 1000502052 Spec purpose ledger     |
|                                                                                                    |                                 | 1000007002 Spec. purpose leuger    |
| Material Qua                                                                                                    | ntity Where Purchase Order Data |                                    |
| Movement Type                                                                                                    | 101 + GR goods receipt          | Separate Original document         |
| Plant                                                                                                    | TESLA PLANT-2                   | T828                               |
| T That I have been a second second seco | I KATAPATA P APPART - A         | 1020 00                            |

This kind of accounting entries I can see after doing goods receipt in accounting documents.

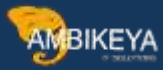

| a Fotov View                                                                       |                                                                    |                                       |                        |                                                                                                 |                   |               |                                   |                                          |          |
|------------------------------------------------------------------------------------|--------------------------------------------------------------------|---------------------------------------|------------------------|-------------------------------------------------------------------------------------------------|-------------------|---------------|-----------------------------------|------------------------------------------|----------|
| oument Number                                                                      | 188884175                                                          | Company Code                          | 1808                   | Fiscal Year                                                                                     | 2821              |               |                                   |                                          |          |
| ocument Date                                                                       | 25.06.2021                                                         | Postino Date                          | 25,86,2821             | Period                                                                                          | 6                 |               |                                   |                                          |          |
| eference                                                                           |                                                                    | Cross-Comp No                         |                        |                                                                                                 |                   |               |                                   |                                          |          |
| intenery                                                                           | FUR                                                                | Terris exist                          | n                      | Ledger Group                                                                                    |                   |               |                                   |                                          |          |
| and and                                                                            | Con                                                                | 1 2/12/ 2/121                         | 1994<br>1997           | couger or oup                                                                                   | <u></u>           |               |                                   |                                          |          |
|                                                                                    |                                                                    |                                       |                        | ¥                                                                                               | cit.              |               |                                   |                                          |          |
|                                                                                    |                                                                    |                                       |                        |                                                                                                 |                   |               |                                   | 1.1.1.1.1.1.1.1.1.1.1.1.1.1.1.1.1.1.1.1. | 100 - 10 |
| Cd Item PK S                                                                       | Account De                                                         | scription                             | Quantity 2             | Amount Currenx                                                                                  | сутх тту тту      | Transaction   | Account Type                      | Cir_Debit/Credit                         | Material |
| 1 89                                                                               | 300000 Inv                                                         | entory - Raw Mate                     | 100                    | 19.600,00 EUR                                                                                   |                   | BSX           | м                                 | S                                        | 601      |
| 2 96                                                                               | 191100 Go                                                          | ods Rovd/Invoice R                    | 100-                   | 19.600,00- EUR                                                                                  |                   | WRX.          | S                                 | Н                                        | 601      |
| 3 40                                                                               | 379998 Put                                                         | rchasing account                      | 100                    | 19.600,00 EUK                                                                                   |                   |               | S                                 | S                                        | 601      |
| 4 50                                                                               | 379999 Pu                                                          | rchasing off. acc.                    | 100-                   | 19.000,00- EUR                                                                                  |                   | EKG           | S                                 | н                                        | 601      |
|                                                                                    |                                                                    |                                       |                        |                                                                                                 |                   |               |                                   |                                          |          |
| Chart of Accour<br>Transaction                                                     | its INT<br>BSX                                                     | Chart of account<br>Inventory posting | s - international      | Chart of Accounts                                                                               | INT               | Chart of acc  | sunts - infernation               |                                          |          |
| Chart of Accour<br>Transaction<br>Account assign                                   | ts INT<br>85X<br>ument                                             | Chart of account<br>Inventory posting | s - international<br>3 | Chart of Accounts                                                                               | INT               | Chart of acc  | sunts - internation               | lat                                      |          |
| Chart of Accour<br>Transaction<br>Account assign<br>Valuation man<br>0001          | its INT<br>BSX<br>ument<br>Valuation cl. Ac<br>TRAN 10             | Chart of account<br>Inventory posting | s - international      | Chart of Accounts<br>Transaction<br>Account assignme                                            | INT<br>WRX<br>ent | Chart of acco | sunts - Internation<br>Ig account | 10                                       | 4        |
| Chart of Accour<br>Transaction<br>Account assign<br>Valuation m<br>0001<br>0001    | its INT<br>B5X<br>ument<br>Valuation cl. Ac<br>TRAW 10<br>AM12 30  | Chart of account<br>Inventory posting | s - international      | Chart of Accounts<br>Transaction<br>Account assignme<br>Valuation cf. Ac                        | INT<br>WRX        | Chart of acco | sunts - Internation<br>ig account | 10                                       | 4        |
| Chart of Account<br>Transaction<br>Account assign<br>Valuation m<br>0001<br>0001   | its INT<br>BSX<br>ument<br>Valuation cl. Ac<br>TRAN 30<br>AM12 30  | Chart of account<br>Inventory posting | s - international<br>a | Chart of Accounts<br>Transaction<br>Account assignme<br>Valuation cf. Acc<br>TRAW 19            | INT<br>WRX        | Chart of acco | sunts - Internation<br>Ig account | 18                                       | 4        |
| Chart of Account<br>Transaction<br>Account assign<br>Valuation m.,<br>0001<br>0001 | its INT<br>BSX<br>ument<br>Valuation cl., Ac<br>TRAN 30<br>AM12 30 | Chart of account<br>Inventory posting | s - international<br>a | Chart of Accounts<br>Transaction<br>Account assignme<br>Valuation cl. Acc<br>TRAW 19<br>VC01 19 | INT<br>WRX        | Chart of acco | sunts - Internation<br>Ig account | 18                                       |          |

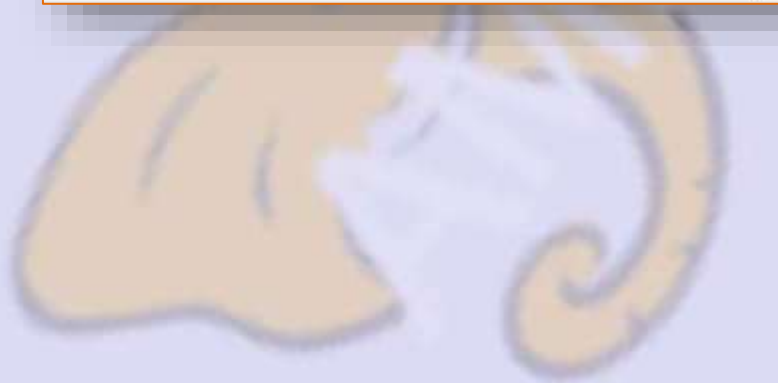

Info@ambikeya.com || www.ambikeya.com || +917746805189

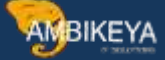

Account assignment without Material Master

Till now we have seen general scenario

But what if I don't have any material and I want to do it without material master. And if we use account assignment category K- cost center or other, then we need to maintained G/L account for transaction key WRX and maintain manually a G/L account

#### Create material group

#### **T-CODE: OMSF**

| Change     | View "Material       | Grou | os' | : Overview                           |   |
|------------|----------------------|------|-----|--------------------------------------|---|
| New Entri  | ies 🗅 🗟 🛥 🖪 🖪        | A    |     |                                      |   |
| Matl Croup | Material Croup Decs  | AGrp | D   | Description 2 for the material group |   |
| T010       | TESLA GROUP          |      |     | <u>]</u>                             | - |
| ГАСО       | Material grp fr TACO |      |     | Ī                                    | - |
| TEST       | test material grp    |      |     |                                      |   |
| TIMEMG     | Timer materail group |      |     |                                      |   |
| TIRES      | acessories           |      |     |                                      |   |
| J101       | Capital goods        |      |     |                                      |   |
| J102       | Packing materials    |      |     |                                      |   |
| J103       | Other products       |      |     |                                      |   |
| JTIL       | Utilities            |      |     |                                      |   |
| VD001      | vd raw material      |      | EA  |                                      |   |
| VEGMGMT    | Vegetation Mgmt      |      |     |                                      |   |
| VICB       | mat for vir classic  |      |     |                                      |   |
| VIK        | MATERIAL GRP VK      |      |     |                                      |   |
| VIMG       | electronics          |      |     |                                      |   |
| VM12       | Metal umesh          |      |     | Metal umesh                          |   |
| VM12 UM    | Metal Umesh 12       |      |     |                                      |   |

Assign valuation class to material group <sup>2</sup> <sup>2</sup> PATH: SPRO IMG Material management purchasing Material master entry aids for item without material master

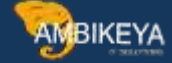

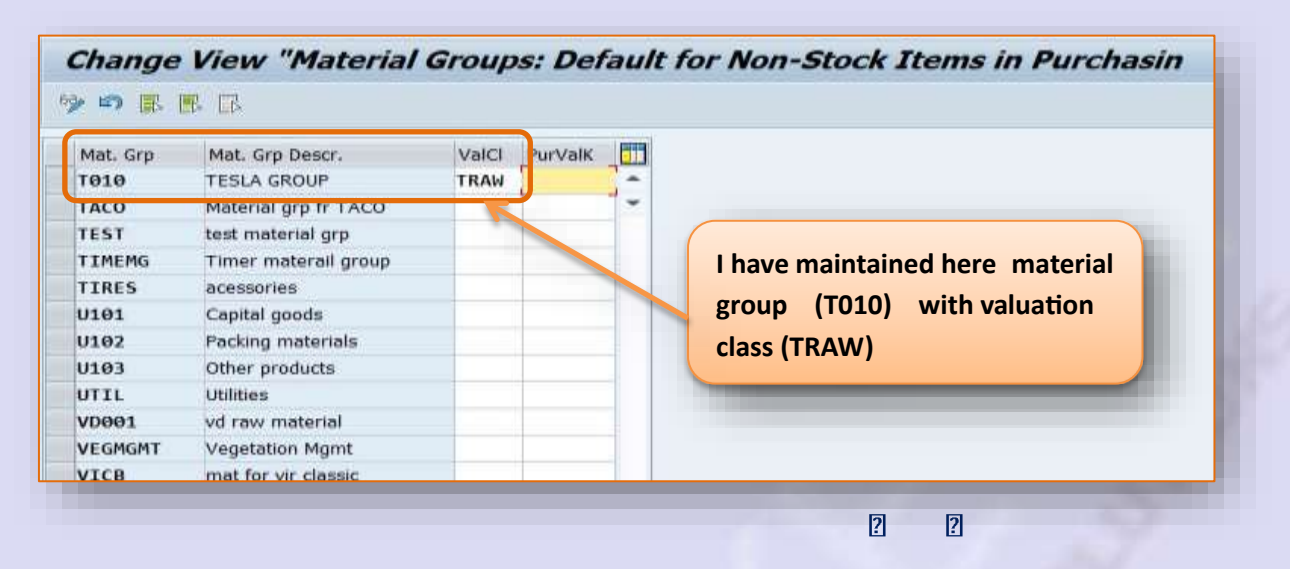

Assign general modification to account assignment PATH: SPRO IMG Material management Purchasing account assignment –maintain account assignment categories T-CODE: OME9

Below <sup>2</sup>/<sub>a</sub>re transaction event keys relevant keys account modifiers GBB---<sup>2</sup>/<sub>B</sub>SA, INV, VBO, VBR, VNG, ZOB PRD--- PRA, PRE, PRU

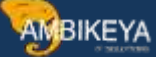

KON---→PIP

| 🎾 New Entries 🛯 🖸 🔁 🖻       | 🤊 💫 🕞 🚱             |            |                        |            |     |  |
|-----------------------------|---------------------|------------|------------------------|------------|-----|--|
| Acct Assignment Cat.        | Cost center         | 1          |                        |            |     |  |
|                             |                     | -          |                        |            |     |  |
| Detailed information        | Consumption posting | N I        | Dietei                 | hution     | [2] |  |
| AA Choable at IR            | Acct modification   | VBR Partia |                        | al invoice | 2   |  |
| Derive acct. assgt.         | ID: AcctAssgt Scrn  | 1 Singl    | 1 Single account assig |            | 120 |  |
| Del.CstsSep.                | Special Stock       |            |                        | с. /       |     |  |
| Goods Receipt               | GR non-valuated     | 🖌 Inv      |                        |            |     |  |
| GR Ind, Firm                | GR NonVal. Firm     | □ IR       | Ind. Firm              |            |     |  |
| Fields                      |                     |            |                        |            |     |  |
| Field Label                 | Mand.Ent.           | Opt.Entry  | Display                | Hidden     |     |  |
| Cost Center                 | ۲                   | 0          | 0                      | 0          |     |  |
| Cost Object                 | 0                   | 0          | 0                      | ۲          |     |  |
| Cost Type                   | 0                   | 0          | 0                      | ۲          |     |  |
| Deletion indicator          | 0                   | ۲          | 0                      | 0          |     |  |
| etails account assgt. block | 0                   | ۲          | 0                      | 0          |     |  |
|                             |                     |            |                        | 0.221      |     |  |

Here I maintain the general modification for account assignment category K (cost center)

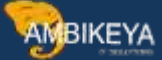

## Maintain G/L against account for TRAW valuation class T-CODE: OBYC

| Account assignm<br>Valuation m Ga<br>2001 VE<br>2001 VE<br>2001 VE<br>2001 VE<br>2001 VE<br>2001 VE<br>2001 VE<br>2001 VE<br>2001 VE                                                                                                    | ent<br>Seneral mo Value<br>IR 3046<br>IR 3056<br>IR 3106<br>IR 3206<br>IR 7906<br>IR 7926 | ation cl Debit<br>404000<br>405000<br>410000<br>417000                                      | - International<br>r inventory posting<br>Credit<br>404000<br>405000<br>410000 |                                                                                                    |                                                                                                    |                   |             |
|----------------------------------------------------------------------------------------------------|-------------------------------------------------------------------------------------------|---------------------------------------------------------------------------------------------|--------------------------------------------------------------------------------|----------------------------------------------------------------------------------------------------|----------------------------------------------------------------------------------------------------|-------------------|-------------|
| Account assignm           Valuation m         Ge           N001         VE           N001         VE           N001         VE           N001         VE           N001         VE           N001         VE           N001         VE           N001         VE           N001         VE           N001         VE           N001         VE           N001         VE           N001         VE           N001         VE | ent<br>Rama 3046<br>Rama 3056<br>Rama 3106<br>Rama 3206<br>Rama 7906<br>Rama 7926         | ation cl Debit<br>3 404000<br>3 405000<br>3 405000<br>3 410000<br>3 417000                  | Credit<br>404000<br>405000<br>410000                                           |                                                                                                    | <b></b>                                                                                                    |                   |             |
| Valuation m         Geo01         VE           0001         VE         0001         VE           0001         VE         0001         VE           0001         VE         0001         VE           0001         VE         0001         VE           0001         VE         0001         VE           0001         VE         0001         VE                                                                             | eneral mo Value<br>R 3046<br>R 3056<br>R 31066<br>R 3206<br>R 7906<br>R 7926              | ation cl Debit<br>404000<br>405000<br>410000<br>417000                                      | Credit<br>404000<br>405000<br>410000                                           |                                                                                                    | 0                                                                                                    |                   |             |
| 0001 VE<br>0001 VE<br>0001 VE<br>0001 VE<br>0001 VE<br>0001 VE<br>0001 VE                                                                                                    | IR 3046<br>IR 3056<br>IR 3106<br>IR 3206<br>IR 7906<br>IR 7926                            | A04000           A04000           A05000           A05000           A10000           A17000 | 404000<br>405000<br>410000                                                     |                                                                                                    | 0                                                                                                    |                   |             |
| 0001         VE           0001         VE           0001         VE           0001         VE           0001         VE           0001         VE           0001         VE           0001         VE           0001         VE           0001         VE           0001         VE           0001         VE           0001         VE                                                                                      | IR 3050<br>IR 3050<br>IR 3100<br>IR 7900<br>IR 7920                                       | 405000           405000           410000           417000                                   | 405000<br>410000                                                               |                                                                                                    | -                                                                                                    |                   |             |
| 0001 VE<br>0001 VE<br>0001 VE<br>0001 VE<br>0001 VE<br>0001 VE<br>0001 VE                                                                                                    | IR 3100<br>IR 3200<br>IR 7900<br>IR 7920                                                  | <ul> <li>410000</li> <li>417000</li> </ul>                                                  | 410000                                                                         |                                                                                                    |                                                                                                    |                   |             |
| 0001 VE<br>0001 VE<br>0001 VE<br>0001 VE<br>0001 VE                                                                                                    | IR 3200<br>IR 7900<br>IR 7920                                                             | 417000                                                                                      | 410000                                                                         |                                                                                                    |                                                                                                    |                   |             |
| 0001 VE<br>0001 VE<br>0001 VE                                                                                                    | IR 7900<br>IR 7920                                                                        |                                                                                             | 417000                                                                         | -                                                                                                    |                                                                                                    |                   |             |
| 0001 VE<br>0001 VE<br>0001 VE                                                                                                    | IR 7926                                                                                   | 890000                                                                                      | 890000                                                                         |                                                                                                    |                                                                                                    |                   |             |
| 001 VE<br>001 VE                                                                                                    |                                                                                           | 400020                                                                                      | 400020                                                                         | -                                                                                                    |                                                                                                    |                   |             |
| 1001 VE                                                                                                    | R RSAG                                                                                    | 400020                                                                                      | 400020                                                                         |                                                                                                    | a de la constante de la constante de |                   |             |
|                                                                                                    |                                                                                           | 400000                                                                                      | 400000                                                                         |                                                                                                    |                                                                                                    |                   |             |
| 001 VE                                                                                                    | IR TPAL                                                                                   | 400000                                                                                      | 400020                                                                         |                                                                                                    |                                                                                                    |                   |             |
| 001 VE                                                                                                    | IR VCO                                                                                    | 400020                                                                                      | 400550                                                                         |                                                                                                    |                                                                                                    |                   |             |
| 001 1                                                                                                    |                                                                                           | 400550                                                                                      | 400550                                                                         | -                                                                                                    |                                                                                                    |                   |             |
| 001 VE                                                                                                    | R VCS                                                                                     | 400550                                                                                      | 400550                                                                         | -                                                                                                    |                                                                                                    |                   |             |
| 1001 VE                                                                                                    |                                                                                           | 400000                                                                                      | 400000                                                                         |                                                                                                    | - Ç                                                                                                    |                   |             |
|                                                                                                    | The second                                                                                | 400000                                                                                      | 400000                                                                         | A STATE OF THE OWNER OF THE OWNER OF THE OWNER OF THE OWNER OF THE OWNER OF THE OWNER OF THE OWNER OF THE OWNER |                                                                                                    |                   |             |
| Document Overview                                                                                                    | On 📋 💾 Hold                                                                               | 👘 🔛 ())) Print Prev                                                                         | iew Messages 🚺                                                                 | 2 Personal Setting                                                                                              | Save As Template Load                                                                                                    | I from Template   |             |
| NB Standard PO                                                                                                    | ×.                                                                                        | Vendor                                                                                      | 101048 GEARNECK                                                                | AUTO LTD Doc. d                                                                                                 | ate 26.06.2021                                                                                                    |                   |             |
| Header                                                                                                    |                                                                                           |                                                                                             |                                                                                |                                                                                                    |                                                                                                    |                   |             |
| E S. Ibm A                                                                                                    | Material                                                                                  | Short Text                                                                                  | PO Quantity                                                                    | OUn C Deliv. Date                                                                                               | Net Price Curr                                                                                                    | Per OPI Mot Group | Pir         |
| ● 10 K                                                                                                    | 1                                                                                         | TEST FOR AAD                                                                                |                                                                                | 15EA D 26.06.2021                                                                                               | 10.000,00EUR                                                                                                    | 1 EA TESLA GRO    | OUP TE      |
|                                                                                                    |                                                                                           |                                                                                             |                                                                                |                                                                                                    | EUR                                                                                                    |                   |             |
|                                                                                                    |                                                                                           |                                                                                             |                                                                                |                                                                                                    | EUR                                                                                                    |                   |             |
|                                                                                                    | •                                                                                         |                                                                                             |                                                                                |                                                                                                    |                                                                                                    |                   |             |
|                                                                                                    | <b>BA D</b>                                                                               | atte 6                                                                                      |                                                                                | efault Values Add                                                                                               | Il Planning                                                                                                    |                   |             |
| Tem                                                                                                    | I [ 10 ] TEST FOR A                                                                       | AD                                                                                          | -                                                                              | 8                                                                                                    |                                                                                                    |                   |             |
| Madantal Date                                                                                                    | Durantitione/Mainhi                                                                       | to Dalvan Cohadula                                                                          | V Dalian                                                                       |                                                                                                    |                                                                                                    | and drawn of the  |             |
| STATISTICS INCOMENDATION                                                                                                    | danmest weidin                                                                            | ta Dervery Schedule                                                                         | Centre                                                                         |                                                                                                    |                                                                                                    | Hubress Ci        | Universitie |
| Contraction of the second second                                                                                                    | AccaseCal K Cost                                                                          | center T Distributio                                                                        | As we                                                                          | e maintain G/L a                                                                                                | account for 101                                                                                                    | 0                 |             |
| 1001210                                                                                                    | Preservational Pr. South                                                                  | Contest Contest Contest                                                                     | and f                                                                          | or AAC here in P                                                                                                | OG/Laccount                                                                                                    |                   |             |
|                                                                                                    |                                                                                           | a deriv                                                                                     |                                                                                |                                                                                                    | MALL CLARKER                                                                                                    |                   |             |
|                                                                                                    | 400010                                                                                    | Real                                                                                        |                                                                                |                                                                                                    |                                                                                                    |                   |             |
| Unloading Point<br>G/L Account                                                                                                    | 400020                                                                                    | Req                                                                                         | trigge                                                                         | ers automatically                                                                                               | y cy i account                                                                                                    |                   |             |
| Linloading Point<br>G/L Account<br>Business Area                                                                                                    | 400020                                                                                    | Rea                                                                                         | trigge                                                                         | ers automatically                                                                                               | y                                                                                                    |                   |             |
| Unloading Point<br>G/L Account<br>Business Area<br>CO Area                                                                                                    | 400020                                                                                    | Real                                                                                        | trigge                                                                         | ers automatically                                                                                               | y                                                                                                    |                   |             |

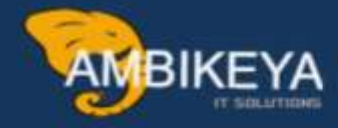

# THANK YOU

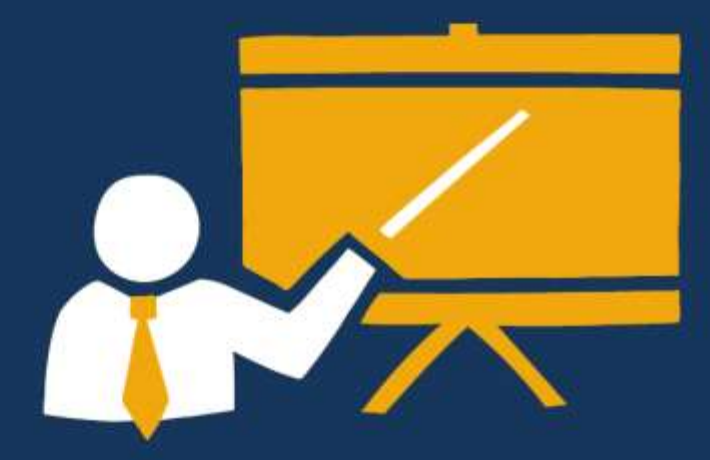

- Corporate Training
- Instructor LED Training
- Seminars & Workshop Internship
- Mock Interview
- Customised Courses
- Project Support For Implementation
- Staff Augmentation And Talent

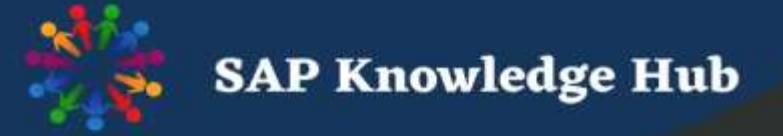

info@ambikeya.com||www.ambikeya.com||+917746805189